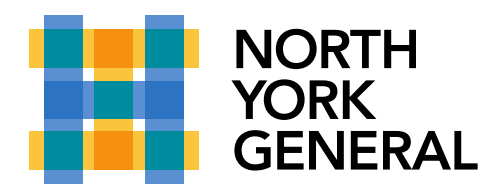

## Put a Call on Hold in a Teams Meeting

You can put your Teams call on Hold during your call and Resume later.

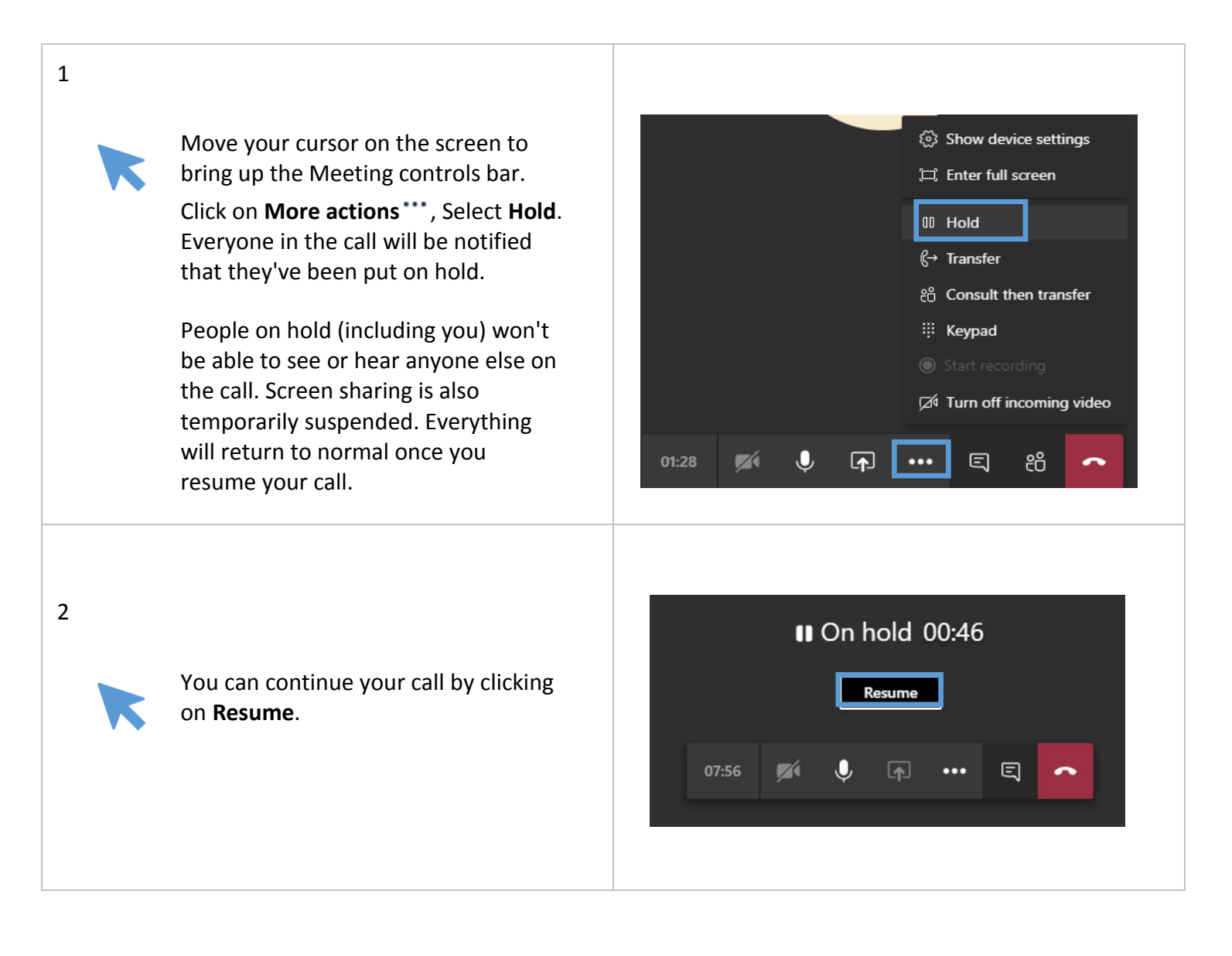